# sei.

# MANUAL DE SOLICITAÇÃO DE PAGAMENTOS

Passo a passo para fornecedores e prestadores de serviços da SESAPI

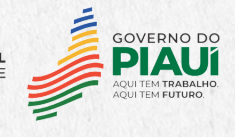

SECRETARIA CONTROLADORIA-GERAL DA FAZENDA - SEFAZ DO PIAUÍ - CGE

# APRESENTAÇÃO

Este Manual contém orientações para abertura de processo eletrônico no Sistema Eletrônico de Informações - SEI para Solicitação de Pagamento pelos fornecedores e prestadores de serviços que possuam contratos firmados com a Secretaria de Estado da Saúde do Piauí – SESAPI.

Dessa forma, pretende-se dar mais celeridade aos processos de pagamentos a fornecedores e prestadores de serviços da SESAPI, além de estar alinhado às políticas de Governo Digital no que se refere à transformação do governo por meio de tecnologias digitais, ofertando serviços de melhor qualidade aos usuários, de forma simples e acessível a qualquer hora e lugar.

Importante ressaltar que a instauração de processos eletrônicos para solicitação de pagamento aplica-se somente quando o fornecedor ou prestador de serviços possuir contrato celebrado com a SESAPI.

Teresina, setembro de 2023

# **SUMÁRIO**

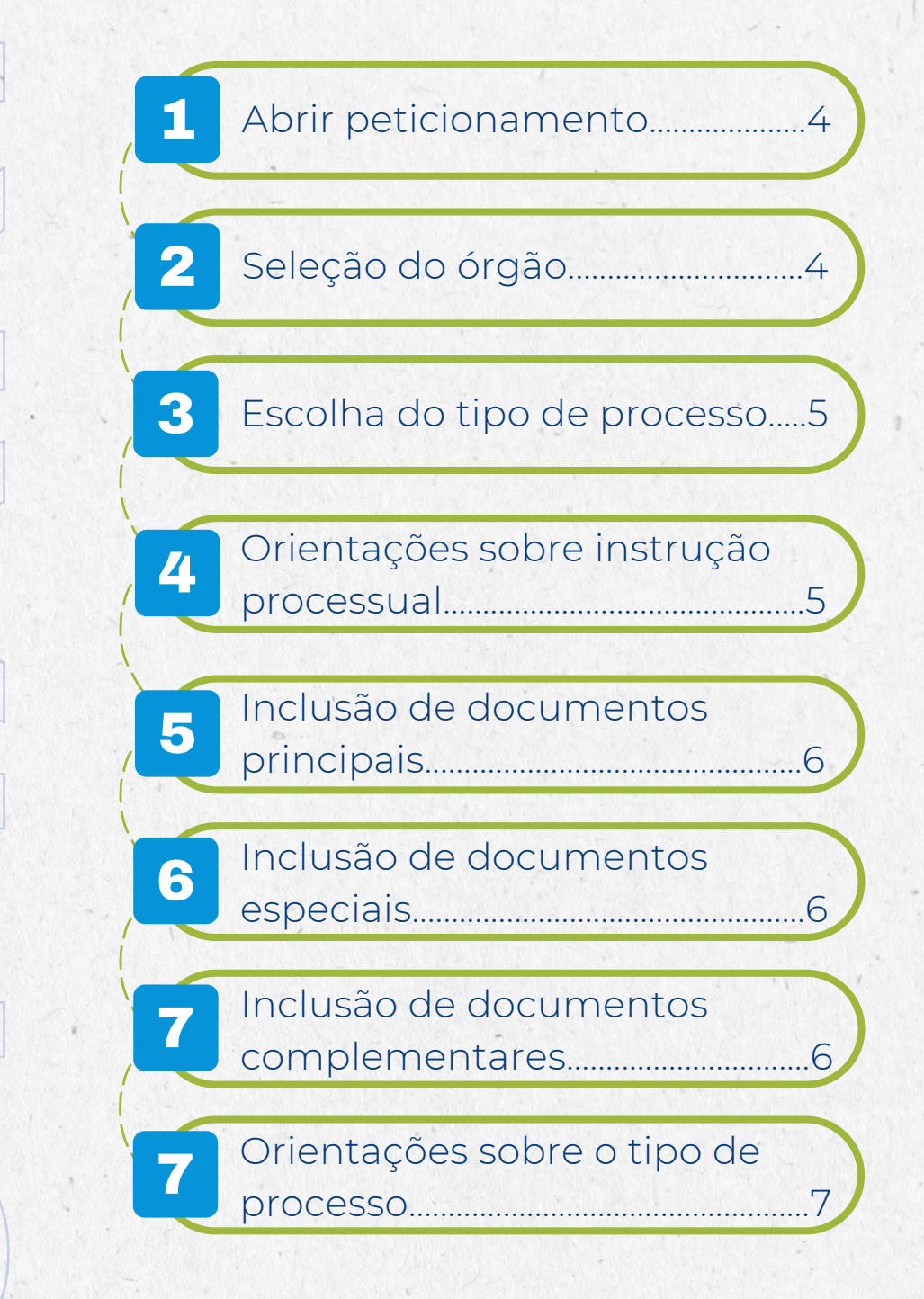

# COMO ABRIR SOLICITAÇÃO DE PAGAMENTO NO SEI

Usuário Externo seleciona **"Peticionamento > Processo Novo**" para cada pedido de pagamento. A opção "Intercorrente" deve ser utilizada somente quando houver necessidade de incluir novos documentos em processo já existente.

| C AL                  |      |       |
|-----------------------|------|-------|
| and the second second | HOHO | 00000 |

2

| ontrole de Acessos Externos       | Controle de Acessos Externos |
|-----------------------------------|------------------------------|
| terar Senha                       |                              |
| esquisa Pública                   |                              |
| rocurações Eletrônicas            |                              |
| eticionamento +                   | Processo Novo                |
| ecibos Eletrônicos de<br>rotocolo | Intercorrente                |
| timações Eletrônicas              |                              |
| ste manual                        |                              |
|                                   | -                            |

Usuário Externo abre a caixa de seleção do órgão e escolhe **"SESAPI-PI"** para visualizar os tipos de processo de pagamento disponíveis.

| SCHERING DO E STADO DO PAULI<br>SCHERING DO E STADO DO PAULI                                                                                                    | Mens 2 c                                                                                                    |
|----------------------------------------------------------------------------------------------------|----------------------------------------------------------------------------------------------------|
| Controle de Acessos Externos<br>Aterar Senha<br>Pesopias Pática<br>Procurações Electóricas<br>Peticonamento<br>Recibos Electóricas<br>Intimações Electóricas<br>teste manual | Peticionamento de Processo Novo     Crinnagés de arais     Leia com atenção todas as dicas apresentadas abaixo:     1. Reconneda-se a utilização dos seguintes tarvegadores Morilla Firrefor ou Google Chrome:     2. Actas de inicitar o Peticionamento Eletrônico tenha todos os arquivos de cada documento já separados em seu computador e prontos para carregi-los;     3. No campo Tipo de Processo pequias pelo topo de seu interesus e ezo campo Orgão fibre ou Tipos de Processos disposiveis ao Orgão selecionado;     4. Cada documento dere ter abaixadas teparadamente, um a tum, com o preexclimento de todos os adoos exigião;     5. Deccanse o mouse obre os iones de interrosgão de adacados em orgão contendo pelo topo de estinateva e exo campo Orgão fibre ou Tipos de Processos disposiveis ao Orgão selecionado;     4. Cada documento dere ter abaixadamente, um a tum, com o preexclimento de tódos os addos exigidos;     5. Deccanse o mouse osfere os iones de interrosgão de detacados em termelho para les as o cortenações ooke a Arma correta de preenchimento do campo correspondente;     6. No preenchimento dos campos NAO ESCEEVA OS TEXTOS EM CAUXAALTA. Alterne entre maxinocula somente quanto necessário, geralmente apenas a primeira letra de cada alavars face are manificadas de Nivel de Acesso caso apareça tal opção, em que a opção "Retriteo" dere ser exceção e somente dere ser indicados se no teor do documento contriver informações de fino territixa em racia de el partoristic.     8. Indique o Formato "Digitalizados" apenas e o arquivo for produzido a partir do papel, seedo importante antes pasar pelo OCR, permite converter diferentes tipos de documentos de protocolerementos de disto explositivitas, que o entos espa perquisivel. Ainda, é de responsabilidade do Usuirio Externo ou emidade representanda a guarda do documento em pape correspondente, a boririo do peticionamento, cus seja, com a precociargão dos documentos de fortoda.     9. Formalmente, o horrio do peticionamento, que inclusive, constará expressamente no "Recibo |
|                                                                                                    | Tee de Prosess:                                                                                                    |

Menu 🚊 🤤

K

### Usuário Externo clica em cima do processo de pagamento adequado para sua solicitação.

ste manual

#### ole de Acessos Externo os Ek obes Eletrônicas

#### Peticionamento de Processo Novo

#### Orientações Gerais Leia com atenção todas as dicas apresentadas abaixo:

- Leia com atenção todas as dicas apresentadas abaixo:
  Recomenda-se a utilização dos seguintes navegadores Mozilla Firefox ou Google Chrome;
  Antes de iniciar o Petricioantem Distriction con arquivos de cada documento já separados em seu computador e preentos para carregá-los;
  No campo Tipo de Processo prequise pelo tipo de seu interesse e no campo Orgão filtre os Tipos de Processos disposivies ao Orgão selecionado;
  Cada documento deve ser adicionado separadamente, una a una, con a opreenchaminto de todos os idados exigidos;
  Decanase o mouse sobre os icones de interrogação destacados em vemelho para lar as crientações sobre a forma contesta do campo correspondente;
  No preschamento dos estas quidação de Alviel de Acesso caso apareça tal opção, em que a opção "Restrite" deve ser exocção e somente derve ser indicado se no tor do documento contriver informações de fato restintação se anaçuava for papel, sendo importante antes pasaar pelo OCR, permite converter diferentes tipos de documento em papel correspondente;
  Rinday e o Prontano "Digitalizados" sensa se o arquivo for produzido a partir do papel, sendo importante antes pasaar pelo OCR, permite converter diferentes tipos de documento em papel correspondente.
  Rinday e o Prontano "Digitalizados sençuivor na estigar o texto seja progusiável, Ainda, é de responsabilidade do Lusário Externo ou entidade representada a guarda do documento em papel correspondente.
  Romalmente, o horizirio do peticionamento, que inclusive, constari expressamente no "Recibo Eletrolico" correspondente, será do documento sel induces de texto sel processamento, ou seja, com a protocolização do documentos efetivada.
  Todas as operações anteriores à conclusão do peticionamento els mamente preparatórias e não sela consideradas para qualquer tipo de comprovação ou astendimento do e preso.

Menu 💄 🤤

#### Tipo do Processo: Copãe ᠿ (SESAPI-PI ✔)

#### Escolha o Tipo do Processo que deseja iniciar:

Solicitação de Pagamento de Bens em Geral com Contrato Solicitação de Pagamento de Pestação de Serviços com Contrato Solicitação de Pagamento de Prestação de Serviços com Locação de Mão de O

Ζ

Importante a leitura das "Orientações sobre o Tipo de Processo" para assegurar a correta instrução processual e evitar prejuízo na celeridade do pagamento.

| Controle de Acessos Externos            | Peticionamento de Processo Novo                                                                                                    |
|-----------------------------------------|----------------------------------------------------------------------------------------------------|
| Jterar Senha<br>Neculea PĂfblica        | [mone                                                                                                    |
| ocurações Eletrônicas<br>ticionamento + | Tipo de Processo: Solcitação de Pagamento de Bens em Geral com Contrato                                                                                                    |
| cibos Eletrônicos de Protocolo          | Orientações sobre o Tipo de Processo                                                                                                    |
| smações Exeronicas<br>ste manual        | 1) Para cada padido de pagamento de nocessiónio que o Usuário Externo instituure novo processo. A opção, jutercomente, deve ser utilizada exentualmente, quando houver necessidade de incluir novos<br>documentos em processo à existente. 3) O deposimento de expanento deve conter as seguintes informações: a) Número do contrato, b) Nota de empenho, c) Valor, d) Número da nota facat, e) Relação<br>de quais unidades hospitalares o bemiserviço foi entregueisrestado, se for o caso. |
|                                         | Formulário de Peticionamento                                                                                                    |
|                                         | Especificação (resumo limitado a 50 caracteres):                                                                                                    |
|                                         | Interessado: 🕐 ILUSKA ROLIM RODRIGUES DE ASSUNÇÃO                                                                                                    |
|                                         | Documentos                                                                                                    |
|                                         | Os documentos devem ser carregados abaixo, sendo de sua exclusiva responsabilidade a conformidade entre os dados informados e os documentos. Os Níveis de Acesso que forem indicados abaixo estarálo condicionados à análise por servidor público, que poderá alterá-los a qualquer momento sem necessidade de prévio aviso.                                                                                                    |
|                                         | Documento Principal (20 Mb):<br>Encoher service Machine acceleration                                                                                                    |
|                                         | Tipo de Documento: () Complemento do Tipo de Documento: ()<br>Requerimento de Pagamento                                                                                                    |
|                                         | Nivel de Acesso:                                                                                                    |

Em **"Documento Principal"** o Usuário Externo inclui documento **"Requerimento de Pagamento"**, escolhe **"Nível de Acesso"** e o **"Formato"**.

 Documentos

 Os documentos devem ser carregados abaixo, sendo de sua exclusiva responsabilidade a conformidade entre os dados informados e os documentos. Os Niveis de Acesso que forem indicados abaixo estarábo condicionados à análise por servidor público, que poderá aterá-los a qualquer momento sem necessidade de prêvio aviso.

 Documento Principal (20 Mb):

 Escoher arquivo Nenhum arquivo escolhido

 Tipo de Documento ?

 Requerimento de Pagamento

 Nivel de Acesso: ?

 V

 Formato: ?
 Nato-digital Oigitalizado

 Adsonar

 Nome do Arquivo
 Data

 Tamanho
 Documento

 Nivel de Acesso
 Formato

Em **"Documentos Essenciais"** o usuário Externo inclui cada um dos documentos listados na caixa **"Tipo de Documento"**, escolhe **"Nível de Acesso"** e o **"Formato"**.

| ocumentos Essenciais (20 MD):                                                                                                    |             |           |                 |           |                 |         |       |
|----------------------------------------------------------------------------------------------------|-------------|-----------|-----------------|-----------|-----------------|---------|-------|
| Escolher arquivo Nenhum arquiv                                                                                                    | o escolhido |           |                 |           |                 |         |       |
| Tipo de Documento: ⑦<br>Certidão - FGTS<br>Certidão - Tributos Estaduais<br>Certidão - Tributos Federais<br>Certidão - Tributos Municipais<br>Copia do Contrato e Adfuvos | ptalizado   | Adicionar | oo de Documento | ¢ ()      |                 |         |       |
| Nota Fiscal<br>Nota de Empenho<br>Ordem de Fornecimento<br>Certidão - Dévida Ativa da União                                                                               |             | Data      | Tamanho         | Documento | Nivel de Acesso | Formato | Ações |

7

6

Em **"Documentos Complementares",** o usuário Externo inclui os documentos que entender ser necessário para integrar o processo na caixa **"Tipo de Documento"**, escolhe **"Nível de Acesso"** e o **"Formato"**. Ao final, clica em **"Peticionar"**, ação essencial para concluir a instauração do processo e geração do **"Recibo Eletrônico de Protocolo**".

| Documentos Complementares (20 Mb):                                   |                                     |          |  |  |
|----------------------------------------------------------------------|-------------------------------------|----------|--|--|
| Escolher arquivo Nenhum arquivo er                                   | colhido                             |          |  |  |
| Tine de Desumentes @                                                 | Complemente de Tine de Desumentes ( |          |  |  |
| Tipo de Documento: (7)                                               | Complemento do Tipo de Documento: ( | <u>v</u> |  |  |
|                                                                      |                                     |          |  |  |
| Nota de Entreca                                                      |                                     |          |  |  |
| Trate of Chinese                                                     |                                     |          |  |  |
| Outros                                                               |                                     |          |  |  |
| Outros<br>Relatório da Empresa                                       |                                     |          |  |  |
| Outros<br>Relatório da Empresa<br>Formato: () O Nato-digital O Digit | alizado Adicionar                   |          |  |  |

Peticionar Voltar

# **ORIENTAÇÕES SOBRE O TIPO DE PROCESSO**

Para cada pedido de pagamento é necessário que o Usuário Externo instaure novo processo, iniciando no campo "Peticionamento > Processo Novo".

A opção "Intercorrente" deve ser utilizada eventualmente, quando houver necessidade de incluir novos documentos em processo já existente.

### SECRETARIA DE FAZENDA DO PIAUÍ

SUPERINTENDÊNCIA DE CONTROLADORIA-GERAL DO ESTADO DO PIAUÍ Av. Pedro Freitas, 1900, 2° andar, Prédio CGE/ATI – Centro Administrativo Bairro São Pedro - Teresina/PI - CEP: 64.018-900 Fones: (086) 3326-2000 Site: http://www.cge.pi.gov.br E-mail: cge@cge.pi.gov.br

### **ELABORAÇÃO:**

ILUSKA ROLIM RODRIGUES DE ASSUNÇÃO Auditora Governamental

# KENNIA FERNANDA CASTELO BRANCO FERREIRA Auditora Governamental

## **REVISÃO GERAL:**

ERALDO FERREIRA R. DA SILVA Auditor Governamental Gerente dos Núcleos Setoriais

KILMER TÁVORA TEIXEIRA Auditor Governamental Diretor da Unidade de Controladoria

DA FAZENDA - SEFAZ

SECRETARIA CONTROLADORIA-GERAL DO PIAUÍ - CGE

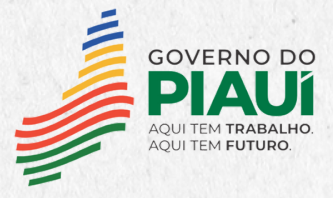